elit. Aliquam ue fermentum inadsage IRan Education باهدف بجبود بنشرف مادسیج Nor madsage باهدف بيبود بيشرفت علمى Research و دسترسی دادن. به اطلاعات NETwork بواى جامعه بزرك علمى ايوان (IRERNET) البجاد شده است مادسيج شبکه آموزشی – پژوهشی ایران mad 39.com dolor mauris e gomao. Lorem ipsum.

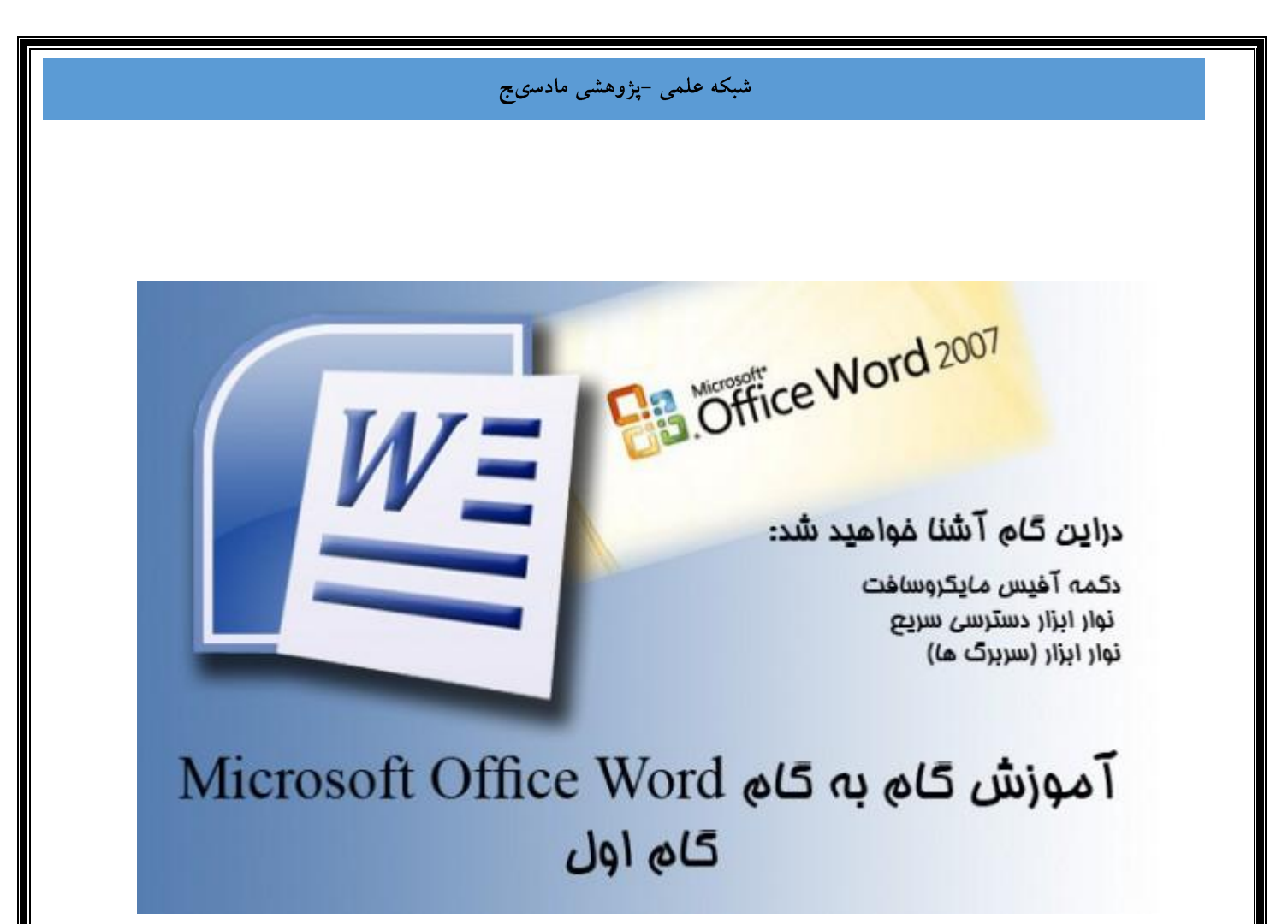

درود بر تمامی دوستان گرامی. با آموزش گام به گام word 2007 در خدمت شما دوستان عزیز خواهیم بود. امید وارم تا پایان این آموزشها همراه ما باشید و این مطالب مورد استفاده شما عزیزان قرار گیرد.

مقدمه :

در این آموزش سعی شده تا حداکثر اطلاعات لازم برای خوانندگان عزیز فراهم گردد. اما همانطور که میدانید با وجود حجم اطلاعات بسیار زیاد و گزینه هایی بسیار، یارای آن نیست تا تمامی این مطالب و گزینه های زیر مجموعه در گام های این آموزش گنجانده شود. این کار علاوه بر زمان بری بسیار زیاد برای آموزش، برای بسیاری از کارآموزان نیز خسته کننده و کسالت بار خواهد بود، از این رو سعی شده است تا به ارایه مطالب مفید به زبان ساده پرداخته شود. ما سعی داریم تا با یاری خداوند آموزش های این نرم افزار را با سربلندی به پایان برده و موجبات ارتقای سطح دانش شما عزیزان را که از این مطالب دیدن خواهید کرد فراهم آوریم.

اما شما نیز در این بین با تکرار و تمرین موارد گفته شده سهم عظیمی در ار تقای سطح دانش خویش خواهید داشت و با انتقادات و پیشنهادات سازنده خود، ما را در جهت ارتقای هرچه بیشتر آموزش ها یاری کنید ما نیز سهم سازنده شما را در این جهت ارج نهاده و تقریم مینماییم.

تا پایان این دوره آموزشـی همراه ما باشـید تا ما نیز با نیرویی دوچندان به کار خود ادامه داده و خسـتگی را از تن بدر کنیم.

خداوند گار آسمان و زمین پشت و پناهتنان باشد.

نخست گام اول این آموزش یعنی شروع ، و آشنایی بیشتر با محیط برنامه ورد ۲۰۰۷ :

- ۱- دکمه مایکروسافت آفیس
- ۲- نوار ابزار دسترسی سریع
  - ۳- نوار ابزار اصلی (ریبون)
- ۲- نوار وضعیت (Status Bar)

زمانی که شـما برنامه microsoft office word 2007 را باز میکنید با شـکل ظاهری محیط این برنامه مواجه خواهید شـد که سـه گزینه اصلی در نیمه بالایی این برنامه خود نمایی میکنند:

دكمه مايكروسافت آفيس (microsoft office button)

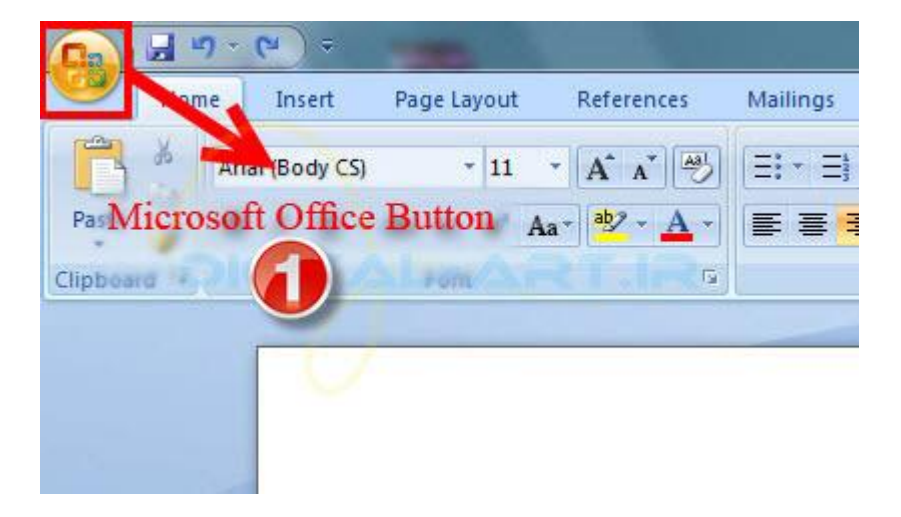

نوار ابزار دسترسی سریع (Quick Access Toolbar)

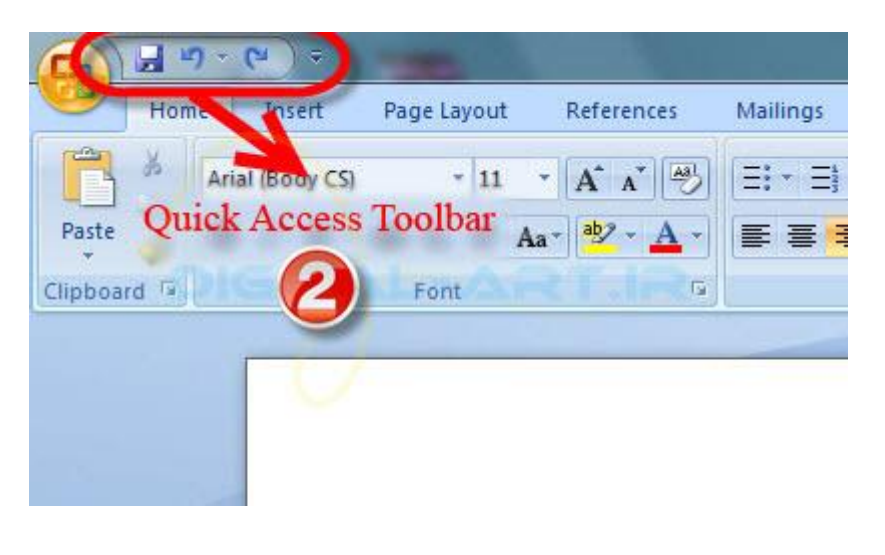

نوار ابزار اصلی برنامه (ribbon)

| 0                                   | -                                                                                                    | Securrents - Mercooft Word                                                                               |                          | 0 - 23                     |
|-------------------------------------|----------------------------------------------------------------------------------------------------|----------------------------------------------------------------------------------------------------|--------------------------|----------------------------|
| Home<br>Arial<br>Paste B<br>spboard | Insert Page Layout References Mail<br>(Rody CS) - 11 - (A' a' (𝔅)) ΞΞ<br>Z U + 4x x, x' Aa+ 5' - Δ +<br>Fort | ings Review View.<br>• ⊡ • ⊕*• \$10 \$10 ¥5 ¥5 ¥5 \$1 \$1 \$1<br>■ ■ • \$5• \$2• @• • 0 •<br>Paragogh ** | DdEe bCcDdEe cDdEe Chang | A Find -<br>C Replace<br>e |
|                                     | 1                                                                                                    | Ribbon                                                                                                   | Digit.                   | T                          |
| 1                                   |                                                                                                    |                                                                                                    | T.IR                     |                            |
|                                     |                                                                                                    |                                                                                                    |                          |                            |
|                                     |                                                                                                    |                                                                                                    |                          |                            |
|                                     |                                                                                                    |                                                                                                    |                          |                            |

که در شکل زیر با اعداد انحصاری خود نشان داده شده اند.

حال به توضيح مختصرى در مورد اين سه گزينه خواهم پرداخت:

۱- دکمه مایکروسافت آفیس

شما با کلیک بر روی شکل این دکمه که در گوشه سمت چپ وبالای محیط ورد قرار دارد میتوانید به امکاناتی از قبیل :

(new) ایجاد سـند جدید ، (open) باز کردن سـند های موجود ، (save) ذخیره ، (save as) ذخیره به عنوان... ، (print) چاپ یا پرینت گرفتن از سـند موجود ، (prepare) آماده سـازی ، (send) ارسـال ، (publish) انتشـار ، (close) بسـتن.

| <u>N</u> ew<br><u>O</u> pen       | Recent Documents |
|-----------------------------------|------------------|
| Save <u>As</u>                    | TAL-ART.IR       |
| <mark>∲</mark> Pr <u>e</u> pare → |                  |
| Sen <u>d</u>                      |                  |
| Publish →                         |                  |
| -5                                |                  |

۲- نوار ابزار دسترسی سریع

نواری است که به صورت پیش فرض در کنار دکمه مایکرو سافت آفیس نمایش داده میشود(تصویر ۲)

این نوار امکاناتی را که کاربر در زمان کار با این نرم افزار بدان احتیاج بیشتری خواهد داشت را به صورت نواری در بالای تصویر نمایش میدهد بگونه ای که نیاز شما به رجوع به گزینه های تنظیمات و باز کردن گزینه های دیگر را از بین برده و تنها با یک کلیک میتوانید به گزینه های دلخواهتان دسترسی داشته باشید . بطور پیش فرض گزینه عای دیگر را از بین برده و تنها با به یک حرکت قبل و redo را در خود جا داده است. برای این کار باید بر روی فلش کوچکی که در کنار این نوار قرار دارد کلیک کرده و از پنجره باز شده گزینه هایی را که می خواهید در این نوار ابزار گنجانده شوند را تیک دار نمایید . برخی از این گزینه ها کرده و از پنجره باز شده گزینه هایی را که می خواهید در این نوار ابزار گنجانده شوند را تیک دار نمایید . برخی از این گزینه ها مرده مین نشان داده شده اند (۴). همچنین میتوانید از کادر باز شده با انتخاب گزینه Imimize the Ribbon نوار را از صفحه پیش رو کوچک کنید که تنها گزینه های اصلی را نمایش دهد و با برداشتن تیک آن نوار را به حالت اولیه برگردانید (۵). با

|                                                    | <del>~ ~</del>                                                                                                    | Document1          |
|----------------------------------------------------|----------------------------------------------------------------------------------------------------|--------------------|
| Home Inse                                          | Customize Quick Access Toolbar                                                                                                    | Mailings Review Vi |
| Home Inse<br>Paste Arial (Boo<br>Paste Clipboard G | Customize Quick Access Toolbar      New      Open      Save      E-mail      Quick Print      Print Preview      Spelling & Grammar      Undo      Redo      Draw Table      More Commands      Show Below the Ribbon      Minimize the Ribbon | Mailings Review Vi |

۳- نوار ابزار اصلی (ریبون)

نوار ابزار یا Ribbon نواری است که در بالای سند پیش روی شما قرار داده شده و در تصویر ارایه شده نیز با همین نام به شما نشان داده شده است. در این نوار هفت زبانه اصلی یا سربرگ وجود دارد که این سربرگ ها عبارتند از:(۷)

Home, Insert, Page Layout, References, Mailings, Review, View

| and the second second se |                 |                          |                           | mainings | Kevlew view                           |           |
|----------------------------------------------------------------------------------------------------|-----------------|--------------------------|---------------------------|----------|---------------------------------------|-----------|
|                                                                                                    | Arial (Body CS) | * 11                     | • A A 🖑                   | ====     | ····································· | T TI 21 9 |
| iste 🧃                                                                                                    | B I U -         | abe X, X <sup>2</sup> Aa | • • <u>•</u> • <u>A</u> • |          | <b>■</b> - (‡≣-) 🖄                    | • 🖽 •     |
| board G                                                                                                    |                 | Font                     | 15                        |          | Paragraph                             |           |

هرسربرگ مجموعه ای از ویژگیها و ابزارهای طراحی شده برای انجام توابع مختلفی هستند که شما در حال نوشتار و یا ویرایش سند ورد خود استفاده می کنید. گزینه های مرتبط در هر سربرگ در کادری در کنار یکدیگر قرار گرفته اند که از این

پس این کادر را کادر گروه مینامیم.

تصویر زیر: کادر گروه Font در سربرگ Home را نشان می*د*هد.

|   | 1 (150 | uy c.5,    |     |   | 111 |      | AA    |   |
|---|--------|------------|-----|---|-----|------|-------|---|
| B | I      | <u>U</u> - | abe | × | ×   | Aa - | ab/ - | A |

برای مشاهده ویژگی های اضافی در هر کادر گروه، بر روی فلش در سمت راست پایین هر گروه کلیک کنید(۸).

| Hone Boet Page Layout References Mailings Reserved | 192 993 be set All 67                                                                   |
|----------------------------------------------------|-----------------------------------------------------------------------------------------|
| B 7 II - by 2 2 3 1 1 1                            | bCcDdEe bCcDdEe CDdEe TA & Replace                                                      |
|                                                    | Font ed                                                                                 |
|                                                    | Pogt Character Spacing                                                                  |
|                                                    | Complex scripts                                                                         |
|                                                    | Font; Fogt style: Sige:                                                                 |
|                                                    | Heady CS 💌 Regular 💌 11 💌                                                               |
|                                                    | Labri text                                                                              |
|                                                    | Eont: Font style: Sae:                                                                  |
|                                                    | Receiver a 9 a                                                                          |
|                                                    | Diale 10                                                                                |
|                                                    | Al heat                                                                                 |
|                                                    | Font galor: Underline style: Underline color:                                           |
| DIGITA                                             | Automatic + (none) + Automatic +                                                        |
|                                                    | Effects                                                                                 |
|                                                    | 🖪 Strigettrough 🔤 Shado <u>a</u> 🔄 Sigal caps                                           |
|                                                    | Double strikethrough 🖉 Qutine 📰 Al caps                                                 |
|                                                    | Sugerscript Enboss Edden                                                                |
|                                                    |                                                                                         |
|                                                    | Preven                                                                                  |
|                                                    | Sample نمونه                                                                            |
|                                                    | This is the body there font for Complex Script text. The current document theme defines |
|                                                    | which fort will be used.                                                                |
|                                                    |                                                                                         |
|                                                    | Defailt OK Carcel                                                                       |
|                                                    |                                                                                         |

هر یک از سربرگ ها شامل کادر گروه های زیر میباشند:

Home : Clipboard, Fonts, Paragraph, Styles, Editing

صفحه اصلی: کلیپبرد، فونت، پاراگراف، سبک، ویرایش.

Footer, Text, Symbols & Insert: Pages, Tables, Illustrations, Links, Header

وارد کردن: صفحات، جداول، تصاویر، لینک ها، سربرگ و پاورقی، متن، نمادها

Page Layout: Themes, Page Setup, Page Background, Paragraph, Arrange

طرح بندی صفحه: تم، راه اندازی صفحه، صفحه پس زمینه، بند، ترتیب

Bibliography, Captions, Index, Table of Authorities & References: Table of Contents, Footnote, Citation

منابع: فهرست مطالب، پاورقی، استناد و منابع، عناوین، شاخص،جدول مسئولین

Insert Fields, Preview Results, Finish & Mailings: Create, Start Mail Merge, Write

نامه های پستی: ایجاد، شروع ادغام ایمیل، نوشتن و قرار دادن زمینه، پیش نمایش نتایج، پایان

Review: Proofing, Comments, Tracking, Changes, Compare, Document

بررسی : تصحیح، نظرات، پیگیری، تغییرات، مقایسه، سند

View:Views, Show/Hide, Zoom, Window, Macros

مشخصات: بازدیدها ، نمایش / عدم نمایش، بزرگنمایی، پنجره، ماکروها

در گام های بعد با نحوه و موارد استفاده و کاربری هریک از کادر گروه ها و گزینه ها و ابزار های موجود در آنها بیشتر آشنا خواهید شد.

دوستان عزی امید وارم از قسمت اول آموزش گام به گام ورد که آشنایی با کلیات و گزینه های موجود در این برنامه بوده نهایت استفاده را برده باشید.با ما در قسمت های بعد آموزش ورد همراه باشید تا به شرح هر کدام از این گزینه ها و موارد استفاده و ... بپردازیم.

۴- نوار وضعیت (Status Bar)

نوار وضعیت در پایین صفحه ورد قرار گرفته است و از دو قسمت اصلی تشکیل میشود. این دو قسمت عبارتند از :

سمت راست نوار وضعیت، نوار بزرگنمایی و کوچک نمایی وجود دارد که توسط آن میتوانید عمل بزرگنمایی و کوچک نمایی بر روی سند را به آسانی انجام دهید و در کنار آن گزینه هایی برای تغییر نوع نمایش سند وجود دارد.

|                  |         | * |
|------------------|---------|---|
|                  |         | • |
| PIGITALSARTIR    |         | Ŧ |
| 🔲 🕼 🕄 🗐 🗐 100% 😑 |         | • |
|                  | 1110205 | 9 |

در قسمت دوم نوار وضعیت که در سمت چپ آن میباشد، گزینه ها و اطلاعات زیر قرار گرفته اند :

|              | DIG      |   | L-ART   | 18 |
|--------------|----------|---|---------|----|
| Page: 1 of 1 | Words: 0 | 3 | Persian | 2  |

Page : شماره صفحه ای از سند را که در آن قرار دارید و تعداد صفحات سند موجود را مشخص میکند .

Word : تعداد کلمات نوشته شده در سند را محاسبه و در اختیار شما قرار میدهد.

گزینه سوم که با تصویر کوچک یک کتاب نیز همراه است، نوع زبان نوشتاری را مشخص میکند.

تصویر کوچک جدولی که در این منطقه قرار دارد، گزینه ضبط ماکروی جدید میباشـد که در گامهای بعدی نحوه کار با آن راشـرح خواهم داد.

در این گام شما کار با اسناد را یاد خواهید گرفت که شامل موارد زیر می باشد:

ایجاد یک سند جدید، باز کردن یک سند موجود، ذخیره سند، تغییر نام اسناد، کار بر روی اسناد متعدد، نمایش اسناد و بستن سند.

-ایجاد یک سند جدید

راه های مختلفی برای ایجاد اسناد جدید، باز کردن اسناد موجود، و ذخیره اسناد در ورد وجود دارد:

 اولین راه این است که شما به دکمه مایکروسافت آفیس microsoft office button که در گام قبل توضیح داده شده است رفته و با کلیک بر روی گزینه new یک سند جدید باز کنید.

در نظر داشته باشید که اگر برروی microsoft office button کلیک نماعد و گزینه new را انتخاب کنید پنجره ای پیش روی شما باز میگردد که در سمت چپ گزینه های انتخابی برای سند ودر سمت راست که با شکل برگه نیز نشان داده میشود نوع سند نوشتاری قابل انتخاب میباشد.در حالت عادی گزینه های سمت چپ بر روی blank and recent قرار دارد که در پنجره سمت راست یک سند خالی و سفید نمایش داده میشود .برای شروع به نوشتن و کار از این سند استفاده کنید.

| nplates               | Search Microsoft Office Online for a template | Blank document |
|-----------------------|-----------------------------------------------|----------------|
| talled Templates      | Blank and recent                              |                |
| templates             |                                               |                |
| w from existing       |                                               |                |
| crosoft Office Online |                                               | E              |
| tured                 | Blank document New blog post                  |                |
| endas                 |                                               |                |
| ard certificates      |                                               |                |
| chures                |                                               |                |
| iness cards           |                                               |                |
| endars                |                                               |                |
| ntracts               |                                               |                |
| elopes                |                                               |                |
| es                    |                                               |                |
| ers                   |                                               |                |
| ms.                   |                                               |                |
| certificates          |                                               |                |
| eting cards           |                                               | <b></b>        |
| tations               |                                               |                |
| pices                 |                                               |                |
| els                   |                                               |                |

|                         | 100                   | 1.1.44.440                           | A W Marries and A Collins  | 18   |
|-------------------------|-----------------------|--------------------------------------|----------------------------|------|
| Templates *             | 🕞 🤄 Search N          | licrosoft Office Online for a templa | New Blog Post              |      |
| Installed Templates     | Installed Templa      | ites                                 |                            |      |
| My templates            |                       |                                      |                            |      |
| New from existing       |                       | FAX                                  |                            |      |
| Microsoft Office Online |                       | Bolton Book Book Book                | 8                          |      |
| Featured                |                       |                                      |                            |      |
| Agendas                 |                       | 8                                    |                            |      |
| Award certificates      | New Blog Post         | Equity Fax                           |                            |      |
| Brochures               |                       |                                      | 2                          |      |
| Business cards          |                       | EAV                                  |                            |      |
| Contracts               |                       | 1.Ph. P.E.                           |                            |      |
| Envelopes               | in the second         |                                      |                            |      |
| Faxes                   | 15."                  |                                      |                            |      |
| Flyers                  | •                     | 6                                    |                            |      |
| Forms                   | Equity Letter         | Equity Merge Fax                     |                            |      |
| Gift certificates       |                       |                                      |                            |      |
| Greeting cards          |                       |                                      |                            |      |
| Invitations             | State -               | The second second                    |                            |      |
| Invoices                | and the second second |                                      |                            |      |
| Labels                  | 85*                   | <b>11</b>                            | Create new @ Document @ Te | 1992 |

• روش دیگر برای این کار با فشردن کلیدهای ترکیبی Ctrl + N می باشد.

۲-باز کردن سند موجود

برای باز کردن اسناد ذخیره شده نیز دو راه وجود دارد.

- ابتدا با کلیک برروی microsoft office button این پنجره را باز کرده و بر روی گزینه open کلیک نمایید.از پنجره باز شده بعدی سند مورد نظر را در سیستم خود بیابید وباز کنید.
- اگر اسناد مورد نظر را اخیرا باز نموده اید، با انتخاب microsoft office button گزینه Recent Documents و انتخاب آن میتوانید به آسانی به این اسناد دسترسی داشته باشید.
  - با فشردن کلید ترکیبی و میانبر Ctrl+O این کار را انجام دهید.

۳-ذخیرہ کردن سند

• با کلیک برروی microsoft office button گزینه save ویا save as را انتخاب نمایید.

توجه داشته باشید که اگر سند از قبل موجود بوده و شما تنها آن را ویرایش نموده اید می توانید با کلیک بر روی گزینه میتوانید به راحتی سند ویرایش شده را به جای سند قبل ذخیره نمایید .

اگر سند رابرای کسـی می فرسـتید که آفیس ۲۰۰۷ ندارد می توان با انتخاب گزینه save as و پس از آن کلیک بر روی سند را بصورتی ذخیره کنید که در ورد ۲۰۰۳-۹۷ به خوبی باز گردد.

| New              | Save a copy of the document                                                                                       |
|------------------|----------------------------------------------------------------------------------------------------|
| <br>Open         | Word Document        Save the document in the default file format.                                                |
| Save             | Word <u>Template</u><br>Save the document as a template that can<br>be used to format future documents.           |
| Save As          | Word <u>9</u> 7-2003 Document<br>Save a copy of the document that is fully<br>compatible with Word 97-2003.       |
| Print )          | <u>Find add-ins for other file formats</u><br>Learn about add-ins to save to other<br>formats such as PDF or XPS. |
| Pr <u>e</u> pare | Open the Save As dialog box to select from                                                                        |
| Sen <u>d</u>     | all possible file types.                                                                                          |
| Publish P        |                                                                                                    |
| Close            |                                                                                                    |

- روش دیگر با فشردن کلید های ترکیبی Ctrl+S می باشد.
- همچنین میتوانید با کلیک بر روی آیکون save بر روی نوار ابزار دسترسی سریع این کار را انجام دهید.

| 9         | Hom | e    | Ins   | sert |    | Pag | ge La | yout           |   |
|-----------|-----|------|-------|------|----|-----|-------|----------------|---|
| R         | ×   | Aria | I (Bo | dy C | S) |     | -     | 11             |   |
| Paste     | 3   | B    | I     | U    | Ŧ  | abe | ×     | X <sup>2</sup> | A |
| Clipboard | 15  |      |       |      |    |     | Font  |                |   |

۴-تغییر نام اسـناد

- اگر در محیط بر نامه ورد قرار دارید و از همین جا میخواهید اقدام به تغییر نام سندی بنمایید، ابتدا به microsof office اگر در محیط بر نامه ورد قرار دارید و از همین جا میخواهید اقدام به تغییر نام سندی بنمایید، ابتدا به button بروید و با انتخاب open در پنجره باز شده سند مورد نظر را بیابید و با راست کلیک بر روی سند و انتخاب گزینه rename این کار را انجام دهید.
  - در زمان ذخیره کردن نیز می توانید نام سند را به دلخواه انتخاب و یا تغییر دهید.

|           | 7+17/+2/+2 +A++9 File fol                                          |   |
|-----------|--------------------------------------------------------------------|---|
| offic     | Select                                                             |   |
| )ffi      | Open                                                               |   |
| Offi      | Edit                                                               |   |
| 51        | New                                                                |   |
| <u>مخ</u> | Print                                                              |   |
| 📓 ينه     | Edit with Notepad++                                                |   |
| _         | Open with                                                          | • |
| fic 🔼     | Scan selected files with Avira                                     |   |
| <b>3</b>  | Add to archive                                                     |   |
| <u></u>   | Add to "New Microsoft Office Word Document (2).rar"                |   |
|           | Compress and email                                                 |   |
| <b>3</b>  | Compress to "New Microsoft Office Word Document (2).rar" and email |   |
|           | Restore previous versions                                          |   |
|           | Send to                                                            | • |
| -         | Cut                                                                |   |
|           | Сору                                                               |   |
|           | Create shortcut                                                    |   |
| -         | Delete                                                             |   |
| C         | Rename                                                             |   |
|           | Properties                                                         |   |

۵-کار بر روی اسـناد متعدد

در بعضی از موارد چند سـند را همزمان باز می کنید که در حال ویرایش و یا نوشـتن آنها هسـتید.با مراجعه به سـربرگ view و انتخاب گزینه switch windows اسـناد را مشـاهده کنید.سـندی را که بر روی آن کار میکنید با تیکی در کنار آن نشـان داده شـده اسـت.

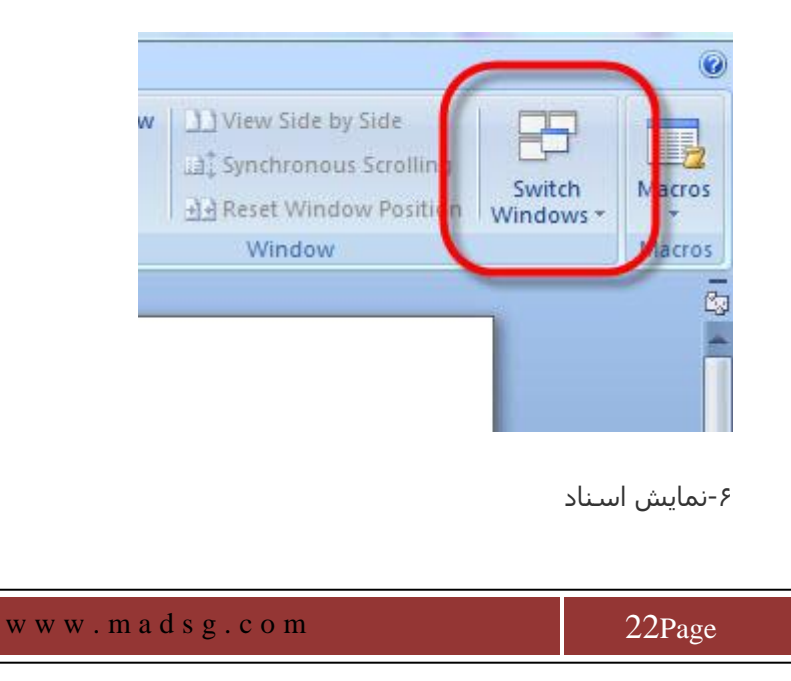

راه های متعددی برای نمایش سند ها وجود دارد.

در سـربرگ view ،

- گزینه print layout : انتخاب این گزینه طرح نهایی سـند که از آن پرینت گرفته میشـود را نمایش می دهد. که این شـامل تمام جداول، متن، گرافیک، و تصاویر و... میشـود.
- Full Screen Reading: این گزینه نمایش کاملی از طول چاپی یک سـند را نشـان میدهد که بصورت دو صفحه در کنار هم نمایش داده میشـود.
  - Web Layout:نمایش کاملی از سند زمانی که در وب قرار گیرد را ارایه میکند.
- Outline: نمای کلی از نوشته ها بصورت زیر هم نشان میدهد که در ابتدای هر پاراگراف ویا خط های جدا از یکدیگر یک دایره توپر قرار میگیرد.
  - Draft: این گزینه یک پیش نمایش کلی از متن بدون جداول، متن، گرافیک، و تصاویر و... نشان میدهد.

|                 | Home                   | Insert          | Page Layout   |  |  |  |  |
|-----------------|------------------------|-----------------|---------------|--|--|--|--|
|                 | Ð                      | 62              |               |  |  |  |  |
| Print<br>Layout | Full Screen<br>Reading | Web C<br>Layout | Outline Draft |  |  |  |  |
|                 | C Docu                 | nent View       | (5            |  |  |  |  |
| 0               | 12                     | <u> </u>        |               |  |  |  |  |
| ,               | y                      |                 |               |  |  |  |  |

همچنین برای انجام اعمال بالا میتوانید به نواری که شامل تصویر گزینه های بالا است و در زیر کادر ورد و پایین سمت راست سند وجود دارد مراجعه کنید.(شکل زیر)

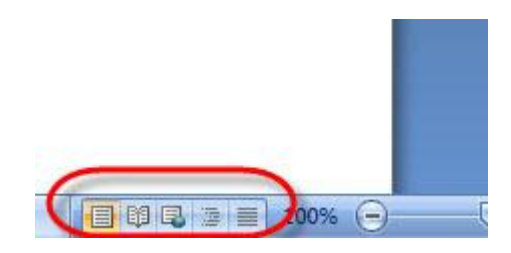

۷-بسـتن سـند ورد

برای بستن یک سند میتوانید به close مراجعه کرده و از پنجره باز شده گزینه close را انتخاب کنید ویا این کار را با بستن برنامه ورد انجام دهید. توجه داشته باشید که سند ایجاد شده را ذخیره نمایید.

دراین قسمت که ویرایش سند ومتن ها نام گرفته با موارد زیر آشنا خواهید شد:

- 1. تایپ و قرار دادن متن (Typing and inserting Text)
  - 2. انتخاب متن ( Selecting Text
- 3. قرار دادن متن اضافی (Inserting Additional Text)
- 4. چینش دوبارہ متن (Rearranging Blocks of Text)
  - 5. حذف متن (Deleting Blocks of Text)
- 6. جستجو و جایگزینی متن (Search and Replace Text)

7. بازگرداندن آخرین تغییرات (Undo Changes)

(Typing and inserting Text) -تایپ و قرار دادن متن-1

برای شروع به وارد کردن متن، فقط کافیست که با کیبوردی که در اختیار دارید شروع به تایپ حروف نمایید!

زمانی که یک سند ورد جدید باز میکنید مکان نمایی چشمک زن ظاهر میگردد.متنی را که شما شروع به تایپ میکنید از همین نقطه شروع به نوشته شدن میکند. برای حرکت این مکان نما کافیست از جهت های روی کیبورد ویا از طریق یک کلیک چپ بر روی نقطه مورد نظر به کمک مکان نمای موس اقدام کنید. البته لازم به ذکر است که برخی از کلید های میانبر نیز در این کار و ساده تر شدن کارها به شما کمک میکنند که من برخی از این میانبرها را به شما معرفی میکنم:

- با فشردن کلید HOME که در کیبورد است به ابتدای خطی که مکان نما در آن قرار دارید بر میگردید.
  - با فشردن کلید END به انتهای همان خط یر خواهید گشت.
- با فشردن کلید ترکیبی CTRL + HOME به صفحه اصلی یا همان صفحه اول سند موجود (در سند های چند صفحه ای) میروید.
  - با فشردن کلید ترکیبی CTRL + END به انتهای سند ورد (در سند های چند صفحه ای) خود میروید.

۲-انتخاب متن ( Selecting Text

برای انتخاب قسمتی از متن که مورد نظر شماست کافیست مکان نمای موس را به نقطه مورد نظر ببرید و با کلیک چپ کردن و فشرده نگه داشتن کلید مکان نما را تا نقطه ای که می خواهید انتخاب کنید دراگ نمایید سپس کلید چپ موس را رها کنید. همچنین با استفاده از کلید های جهت دار روی کیبورد نیز می توانید این کار را انجام دهید. بدین ترتیب که پس از مراجعت به مکان مورد نظر که باید انتخاب شود ، کلید hift روی کیبورد را فشرده ونگهدارید و سپس با استفاده از کلید جه کل متنی را که باید انتخاب شود را انتخاب نمایید. در این حالت نقاط انتخابی شما دارای کادری آبی میشوند.همچنین میان های زیر نیز میتوانند به شما کمک شایانی بنمایند:

 برای انتخاب تمامی متن سند موجود از ابتدا تا انتها از کلید ترکیبی CTRL+A استفاده کنید. همچنین با رفتن به بخش Edition Group و انتخاب گزینه Select All کل متن را انتخاب میکنید.

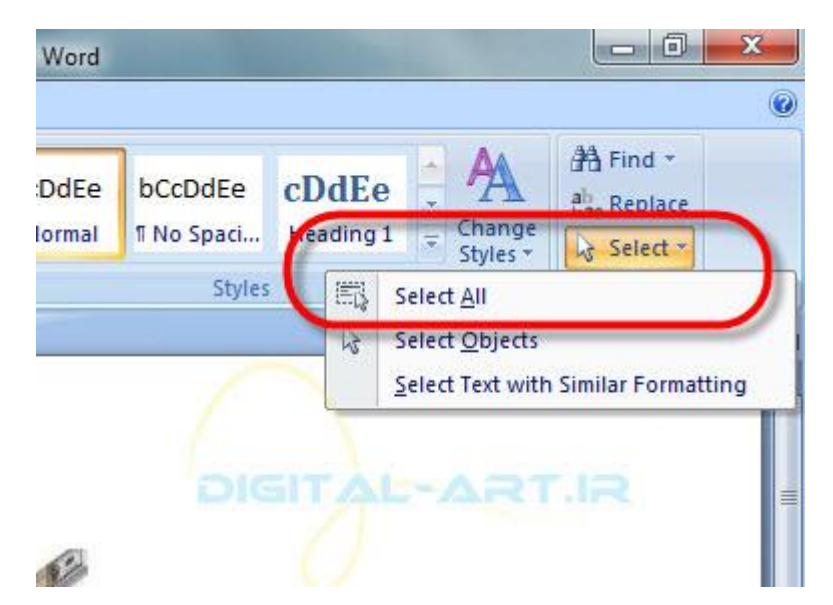

- برای انتخاب یک کلمه کافیست داخل آن کلمه دبل کلیک کنی*د*.
- برای انتخاب مجموع خطی که در آن هستید سه با مداوم داخل خط کلیک کنید.
- برای انتخاب قسمتی از خط ابتدای آن کلیک چپ کنید و با پایین نگاه داشتن کلید ماوس تا انتهای جایی که باید

24Page

انتخاب شود بروید وسپس کلید چپ موس را رها کنید.

لازم به ذکر است اگر خواستید نقاط انتخاب شده را از حالت انتخابی خارج کنید، کافیست بر روی صفحه کلیک کرده ویا با استفاده از کیبورد ، کلید یکی از ج*ه*ات را بفشارید.

۳-قرار دادن متن اضافی (Inserting Additional Text)

پس از نوشـتن هر متنی حتما شـما نیاز خواهید داشـت که متنی را به نوشـته های خود اضافه کنید! نگران نباشـید، این کار با چند روش سـاده قابل اجرا اسـت:

- نوشتن متن: اشاره گر موس را به نقطه مورد نظر در متن برده و کلیک چپ کنید. مکان نما در این نقطه ظاهر میشود.
  حال شروع به تایپ کنید.
  - کپی و چسباندن متن: ابتدا به روی متنی که میخواهید اضافه شود رفته و انتخاب کنید.سپس با استفاده از راست کلیک پنجره ای ظاهر میگردد و از این پنجره گزینه Copy (کپی) را انتخاب کنید. بعد اشاره گر موس را به نقطه مورد نظر در متن برده و کلیک کنید و هنگامی که مکان نما در این نقطه ظاهر شد دوباره راست کلیک کرده و اینبار گزینهPaste (چسباندن)را انتخاب کنید.مشاهده میکنید که متن مورد نظر به نوشته های شما اضافه شده است.
- بریدن و جابجایی متن : اگر متنی را خواستید از جایی برش کنید و در جای جدیدی از متن بچسبا نید کافیست به روش بالا عمل کنید اما به جای گزینه Copy که در متن بالا نوشته شده پس از راست کلیک اولیه از گزینه Cut( بریدن) استفاده نمایید.
- کشیدن متن: قسمت مورد نظر راکه باید جابجا شود انتخاب کنید سپس با چپ کلیک بر روی این قسمت و پایین نگه داشـتن کلید موس و بردن نشـانگر آن به قسـمتی که متن باید به آنجا اضافه شـود و رها کردن کلید چپ موس این کار را به آسـانی انجام دهید.

نکته: پس از اندکی کار با بر نامه ورد متوجه خواهید شد که تمامی این کارها با استفاده از Clipboard (کلیپبورد) قابل انجام دادن است. بدین ترتیب که کلیپبرد شامل گزینه Cut و Copy و Paste میباشد.همچنین شامل پنجره ای در زیر خود است که کلمات انتخابی در آن جای داده میشوند تا مورد استفاده شما قرار گیرند.

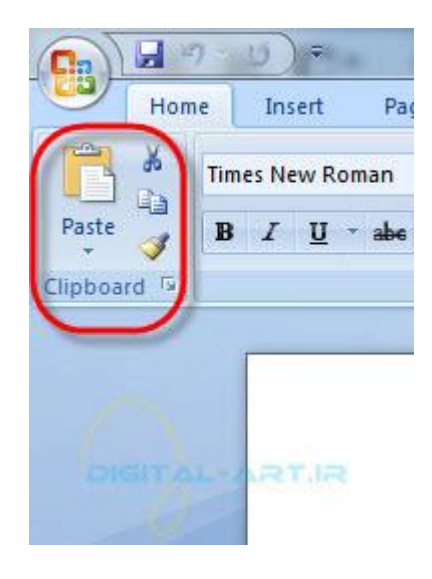

۴-چینش دوبارہ متن (Rearranging Blocks of Text)

میتوانید با استفاده از Clipboard متن هایی را که قبلا Cut و یا Copy کرده بودید را در متن جدید و یا جایگاه جدیدی از متن جایگذاری کنید. متن های Cut و Copy شده توسط شما به حافظه کلیپبرد سپرده میشوند. برای رویت کردن این کلمات کافیست به روی فلش کوچکی که در کوشه راست و پایین کلیپبرد قرار دارد کلیک کنید(۱). در زیر این قسمت کادری باز میگردد که شامل این کامات میباشد(۲). با انتخاب کردن کلمه و یا متن مورد نظر از کلیپبرد و کلیک بر روی گزینه Paste از همان

جا و یا فشردن کلید ترکیبی Ctrl+۷ میتوانید متن انتخابی را به مکان جدیدی منتقل کنید.

| <b>C</b> ) 🖬 🗉                     | U              | ) =     | -          |         | -                    | -        |                |
|------------------------------------|----------------|---------|------------|---------|----------------------|----------|----------------|
| Hom                                | ie In          | sert    | Pag        | je Lay  | /out                 | à        | Refe           |
| Paste                              | Times N<br>B I | lew Ron | nan<br>abc | •<br>×1 | 12<br>× <sup>3</sup> | •<br>Aa• | A <sup>*</sup> |
| Clipboart                          | Dard           |         | ▼ ×        | Font    |                      |          |                |
| Raste All Click an item to هزینه 🕅 | paste:         | ar All  | ŕ          | e       | 3                    |          |                |
| 0                                  |                |         |            |         |                      |          |                |

۵- حذف متن (Deleting Blocks of Text)

- زمانی که خواستید که برخی از کلمات و یا حروف را از متن پاک کنید، میتوانید با فشردن کلید Backspace برروی کیبورد (اگراین کلید را فشار دهید و رها کنید تنها یک حرف حذف خواهد شد ولی اگر این کلید را بفشارید و به همان صورت نگه دارید حروف را بصورت متوالی و پی در پی حذف میکند) این کار را انجام دهید.
  - برای پاک کردن و ویرایش قسمتی از متن به روشهایی که در همین قسمت توضیح داده شده ، متن مورد نظر را انتخاب کنید و با فشردن کلید Delete بر روی کیبوردتان این کار را انجام دهید.

۶-جستجو و جایگزینی متن (Search and Replace Text)

یوای این کار به بخش گروهای ویرایش (Edition Group) بر روی نوار ابزار اصلی رفته و بدین ترتیب عمل کنید:

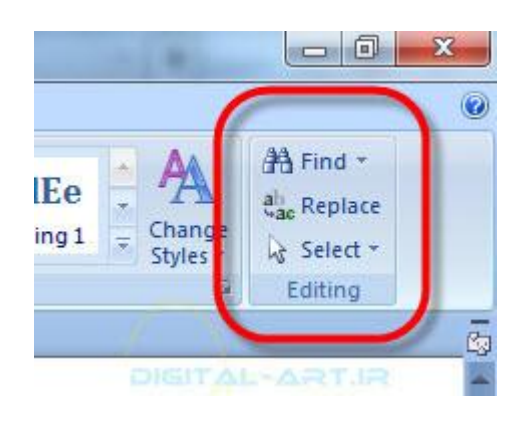

 برای جستجوی کلمه و یا عبارت مورد نظر بر روی گزینه Find کلیک کنید و در پنجره باز شده عبارت را تایپ کنید و سپس دکمه Enter را بر روی کیبوردتان بفشارید.برنامه شروع به جستجو در متن میکند. مثلا من در این تصویر کلمه

26Page

| زینه را در سند جستجو دردم.<br>اطعا |
|------------------------------------|
| nd -                               |
|                                    |
| 2 ×                                |
|                                    |
| ◄ هزينة                            |
| -ART.IR                            |
|                                    |
|                                    |

 برای جایگزینی عبارتی نیز در Edition Group بر روی گزینه Replace کلیک کنید و در پنجره باز شده در کادر اول عبارتی که باید در متن پیدا شود و حذف شود و در کادر دوم کلمه یا عبارتی که باید جایگزین شود را تایپ کنید و بر روی گزینه replace درون کادر کلیک کنید. متوجه خواهید شد که تمامی حروف و یا عبارات جایگزین خواهند شد. من در تصویر زیر کلمه هزینه را جایگزین خرج کرده ام.

| d and Replace      |   | - | - | ? ×      |
|--------------------|---|---|---|----------|
| Find Replace Go To | 1 | / |   |          |
| ind what:          |   |   |   | ◄ هزينه[ |
|                    |   |   |   |          |
| Replace with:      |   |   |   | ▼ خرج    |

• گزینه select در کادر Edition Group برای انتخاب قسمتی از متن و یا کل متن می باشد.

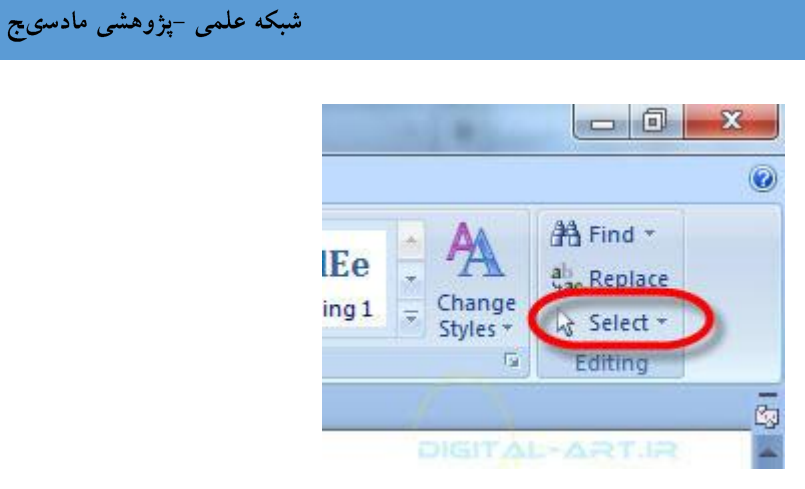

۷-بازگرداندن آخرین تغییرات(Undo Changes)

 برای باز گرداندن آخرین تغییرات در متن کلید Undo بر روی نوار ابزار دسترسی سریع (quick access toolbar) کلیک کنید.

|   | -    | 7)  | <b>U</b> =  |  |
|---|------|-----|-------------|--|
| 9 | Home |     | Insert      |  |
| ß | X    | Tin | nes New Ron |  |

• همچنین با فشردن کلید ترکیبی Ctrl+Z نیز می توانید این کار را انجام دهید.

امید وارم از این گام آموزشتی نرم افزار ورد نهایت استفاده را برده باشید. تا گام بعد که با آموزش قالب بندی متن

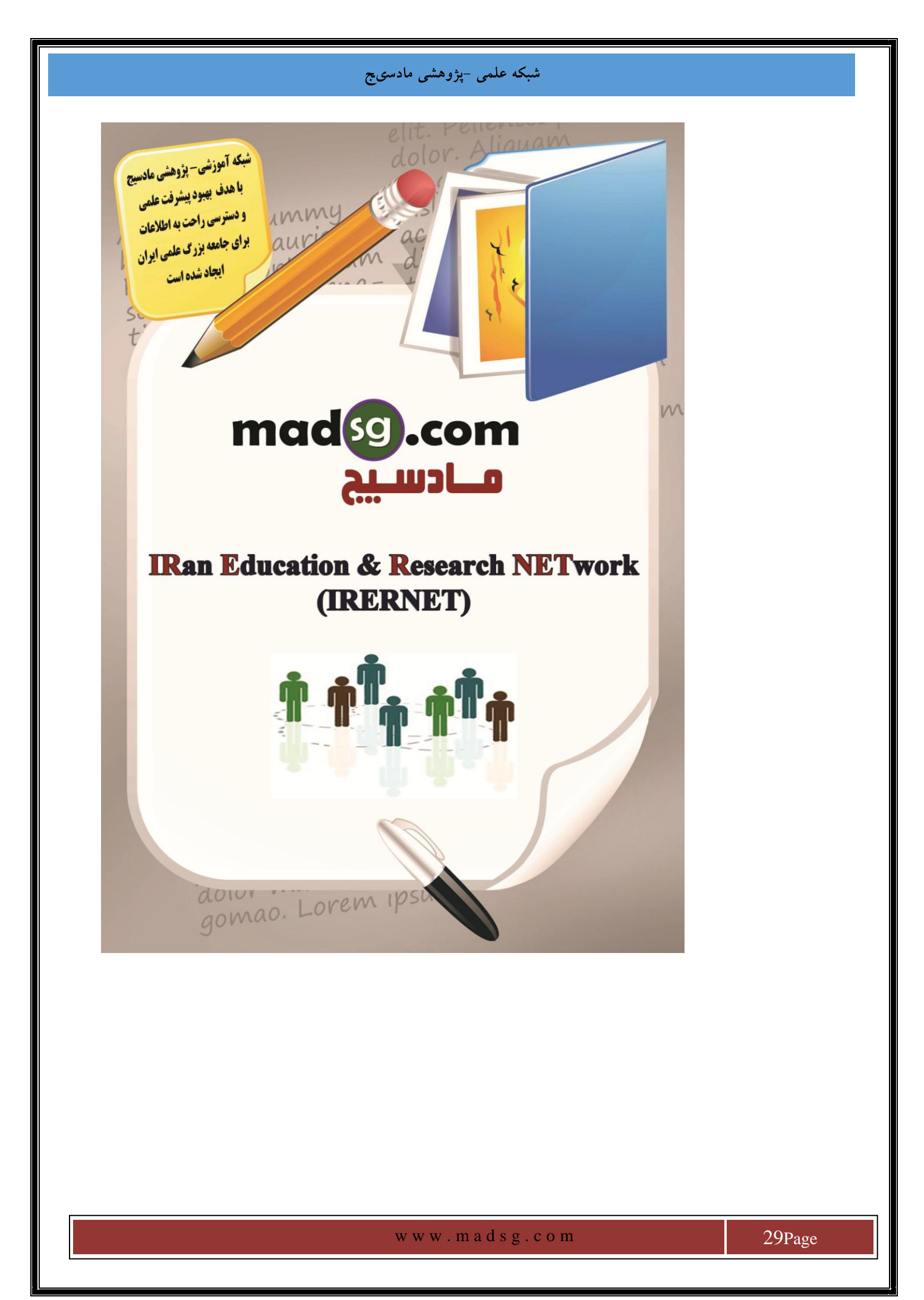